# HỆ THỐNG QUẢN LÝ THI TỐT NGHIỆP THPT TÀI LIỆU HƯỚNG DẫN SỬ DỤNG

(Dành cho Trường Đại học – nhập ngành)

Tài liệu này được xây dựng nhằm hướng dẫn người dùng tại các trường đại học; cao đẳng có ngành đào tạo giáo viên (gọi chung là các trường) hiểu và sử dụng được các chức năng khai báo danh mục trong Phân hệ Quản lý tuyển sinh của Hệ thống (trang Nghiệp vụ) tại địa chỉ: http://nghiepvu.thituyensinh.vn.

#### Lưu ý:

- Các trường sử dụng tài khoản và mật khẩu đã được cấp đăng nhập vào Hệ thống (trang Nghiệp vụ) để khai báo, trường hợp quên mật khẩu hoặc trên 01 năm chưa đổi mật khẩu thì VPN và Hệ thống sẽ không cho đăng nhập => liên hệ với Vụ Giáo dục Đại học, Bộ Giáo dục và Đào tạo (ĐT: 0904184473, email: pvluong@moet.gov.vn) để reset mật khẩu.

- Các nội dung liên quan đến hỗ trợ kỹ thuật như kết nối VPN để vào trang Nghiệp vụ, khai báo các thông tin tuyển sinh trong trang Nghiệp vụ và sử dụng trang Nghiệp vụ, đề nghị liên hệ với bộ phận kỹ thuật của Tập đoàn viễn thông Quân đội Viettel để được hỗ trợ: bà Vũ Thị Nhinh (số điện thoại: 0346594338, email: nhinhvt@viettel.com.vn) hoặc bà Bùi Thị Thủy (số điện thoại: 0971848443, email: thuybt22@viettel.com.vn).

Tất cả các trường phải nhập các thông tin tuyển sinh trong Hệ thống, khi đó mới có thể đồng bộ sang các mục tương ứng trong Đề án tuyển sinh trên Cổng thông tin tuyển sinh.

Các trường PHẢI thông báo tới thí sinh ĐÚNG các thông tin tuyển sinh đã khai báo trong Hệ thống (Mã ngành/nhóm ngành, tên ngành/nhóm ngành; mã phương thức xét tuyển, tên phương thức xét tuyển; tổ hợp xét tuyển,..) để thí sinh đăng ký xét tuyển. Việc công bố sai hoặc KHÔNG đồng nhất thông tin tuyển sinh sẽ dẫn đến sai sót trong đăng ký xét tuyển của thí sinh và làm ảnh hưởng trực tiếp đến quyền lợi thí sinh, ảnh hưởng đến công tác tuyển sinh của tất cả các trường trong công tác xét tuyển vào lọc ảo chung.

| Bước | Chức năng                     | Lưu ý                                           |
|------|-------------------------------|-------------------------------------------------|
| 1.   | <u>Khai báo phương thức</u>   |                                                 |
|      | <u>xét tuyển</u>              |                                                 |
| 2.   | Khai báo danh sách mã         | Mô tả rõ các thông tin như: Chỉ tuyển nữ; Chỉ   |
|      | xét tuyển                     | tuyển thí sinh Vùng 4; Học tại cơ sở Đà Lạt/Cần |
|      |                               | Thơ; Hệ Đại học chính quy; Hệ Cao đẳng chính    |
|      |                               | quy;                                            |
| 3.   | <u>Khai báo danh sách môn</u> | Chỉ dùng để khai báo môn năng khiếu, đặc thù    |
|      | <u>thi chung</u>              | của trường.                                     |
| 4.   | <u>Khai báo tổ hợp môn</u>    | Hệ thống đã có sẵn các tổ hợp chuẩn dùng cho    |
|      |                               | PTXT sử dụng kết quả thi tốt nghiệp THPT        |
|      |                               | hoặc các kết quả hoc tập cấp THPT. Các trường   |
|      |                               | chỉ sử dụng chức nặng này nếu thiếu tổ hợp      |
|      |                               | môn xét tuyển (các tổ hợp có môn năng khiếu)    |
|      |                               | và khai báo các tổ hợp môn thuộc các PTXT       |

### 1 Mô tả tổng quát các bước thực hiện

|    |                                                                               | còn lại (Sử dụng Kết quả thi đánh giá năng lực,<br>tư duy, ngoại ngữ, mà tổ hợp chỉ có 1 đầu<br>điểm để xét tuyển vẫn phải khai báo). |
|----|-------------------------------------------------------------------------------|----------------------------------------------------------------------------------------------------|
| 5. | <u>Khai báo các điều kiện</u><br><u>sơ tuyển, điều kiện so</u><br><u>sánh</u> | Có thể khai báo cho các môn GD, TN, XH<br>tương tự như các môn TO, VA,                                                                |
| 6. | Khai báo mã xét tuyển<br>theo đợt tuyển sinh                                  | Khai báo tổ hợp môn, từng phương thức xét tuyển của mã xét tuyển                                                                      |

#### 2 Hướng dẫn sử dụng chi tiết

#### 2.1 Khai báo phương thức xét tuyển Các thông tin <u>cần có để thí sinh nhập nguyện vọng</u>

| Thứ tự<br>nguyện vọng | Mã<br>trường | Tên<br>trường | Mã xét<br>tuyển<br>(ngành/<br>nhóm<br>ngành) | Tên mã xét<br>tuyển<br>(ngành/tên<br>nhóm<br>ngành) |
|-----------------------|--------------|---------------|----------------------------------------------|-----------------------------------------------------|
| 1                     |              |               |                                              |                                                     |
| 2                     |              |               |                                              |                                                     |

Thí sinh cần tìm hiểu thông tin về mã trường, mã xét tuyển, mã phương thức xét tuyển, mã tổ hợp được cơ sở đào tạo công khai trong đề án tuyển sinh trên trang thông tin điện tử của cơ sở đào tạo để nhập liệu và cho chính xác.

Mã phương thức xét tuyển gồm 3 ký tự do CSĐT tự định nghĩa nhưng phải tham chiếu với mã phương thức xét tuyển do Bộ GDĐT quy định, hoặc có thể sử dụng mã phương thức xét tuyển do Bộ GDĐT quy định như sau:

#### Danh mục phương thức xét tuyển (do Bộ GDĐT quy định)

| TT | Mã<br>2023 | Tên phương thức xét tuyển                                                                  |
|----|------------|--------------------------------------------------------------------------------------------|
| 1  | 100        | Xét kết quả thi tốt nghiệp THPT                                                            |
| 2  | 200        | Xét kết quả học tập cấp THPT (học bạ)                                                      |
| 3  | 301        | Xét tuyển thẳng theo quy định của Quy chế tuyển sinh (Điều 8)                              |
| 4  | 302        | Xét kết hợp giữa tuyển thẳng theo Đề án và các phương thức khác                            |
| 5  | 303        | Xét tuyển thẳng theo Đề án của CSĐT                                                        |
| 6  | 401        | Thi đánh giá năng lực, đánh giá tư duy do CSĐT tự tổ chức để xét tuyển                     |
| 7  | 402        | Sử dụng kết quả thi đánh giá năng lực, đánh giá tư duy do đơn vị khác tổ chức để xét tuyển |
| 8  | 403        | Thi văn hóa do CSĐT tổ chức để xét tuyển                                                   |

| TT | Mã<br>2023 | Tên phương thức xét tuyển                                                |
|----|------------|--------------------------------------------------------------------------|
| 9  | 404        | Sử dụng kết quả thi văn hóa do CSĐT khác tổ chức để xét tuyển            |
| 10 | 405        | Kết hợp kết quả thi tốt nghiệp THPT với điểm thi năng khiếu để xét tuyển |
| 11 | 406        | Kết hợp kết quả học tập cấp THPT với điểm thi năng khiếu để xét tuyển    |
| 12 | 407        | Kết hợp kết quả thi tốt nghiệp THPT với kết quả học tập cấp THPT để xét  |
| 12 | 407        | tuyển                                                                    |
| 13 | 408        | Chỉ sử dụng chứng chỉ quốc tế để xét tuyển                               |
| 14 | 409        | Kết hợp kết quả thi tốt nghiệp THPT với chứng chỉ quốc tế để xét tuyển   |
| 15 | 410        | Kết hợp kết quả học tập cấp THPT với chứng chỉ quốc tế để xét tuyển      |
| 16 | 411        | Xét tuyển thí sinh tốt nghiệp THPT nước ngoài                            |
| 17 | 412        | Xét tuyển qua phỏng vấn                                                  |
| 18 | 413        | Kết hợp kết quả thi tốt nghiệp THPT với phỏng vấn để xét tuyển           |
| 19 | 414        | Kết hợp kết quả học tập cấp THPT với với phỏng vấn để xét tuyển          |
| 20 | 500        | Sử dụng phương thức khác                                                 |

# 2.1.1 Thêm phương thức xét tuyển

Bước 1: Chọn chức năng Danh mục phương thức xét tuyển từ menu Danh mục chung

| Â    | -<br>Quản lý điểm thi thí sinh | Quần lý xét tuyển | Quản lý nhập học | Tuyến sinh theo nhóm trường | Lọc ào theo nhóm | Báo cáo | Danh mục chung               |        |   |
|------|--------------------------------|-------------------|------------------|-----------------------------|------------------|---------|------------------------------|--------|---|
| Trar | ig chủ                         |                   |                  |                             |                  |         | Danh mục ngành               |        |   |
|      |                                |                   |                  |                             |                  |         | Danh mục môn thi chu         | ung    |   |
| KŶ T | HI TỐT NGHIỆP THPT,            | , XÉT TỐT NGHIỆP  | ' VÀ TUYẾN SINH  | ĐẠI HỌC, CAO ĐẢNG NĂN       | M 2022           |         | Danh mục tố hợp môn          |        | 9 |
|      | Quản lý điểm và Phúc khảo      |                   |                  |                             |                  |         | Điều kiện bố sung            |        |   |
|      | Quanty clent va Philoc Mao     |                   |                  |                             |                  |         | Nhập điểm sàn                |        |   |
|      | •                              |                   |                  |                             |                  | _       | Danh mục ngành cuối          | năm    |   |
|      | 01/01 - 29/06                  | 02/02 - 30/12     |                  |                             |                  | [       | Danh mục phương thủ<br>tuyển | rc xét |   |

Bước 2: Trên màn hình Danh mục phương thức xét tuyển nhấn nút **Nhập phương thức** xét tuyển

| Tran  | g chủ 🔪                 | Danh mục chung > Danh mục phương th                                | ức xét tuyển                                                       |                                    |            |             |
|-------|-------------------------|--------------------------------------------------------------------|--------------------------------------------------------------------|------------------------------------|------------|-------------|
| Mã I  | ông tin tìm ki<br>PTXT: | fén PTXT:                                                          | PTXT chuẩn: [Tất câ]                                               | Nhấn nút                           | Tìm kiếm   |             |
| 5 Kết | quả                     |                                                                    | Nhập phương thức xét tuyển từ tập tin                              | Nhập phương thức xét tuy           | ến 🖶 I     | n danh sách |
| STT   | Mã<br>PTXT              | Tên phương thức xét tuyến                                          | Phương thức xét tuyến chuẩn                                        | Loại phương thức xét<br>tuyển      | Mô tả      | Thao<br>tác |
| 1     | 3436                    | Sử dụng kết quả thi văn hóa do trường khác tố chức để xét<br>tuyến | Sử dụng kết quả thi văn hóa do trường khác tổ chức để xét<br>tuyển | Phương thức xét tuyến khác         |            | <u></u> *   |
| 2     | 3435                    | Sử dụng kết quả thi văn hóa do trường khác tố chức để xét<br>tuyến | Phòng vấn                                                          | Phương thức xét tuyển khác         |            | 2 *         |
| 3     | 011                     | 123                                                                | Học sinh giỏi tỉnh                                                 | Phương thức xét tuyến khác         |            | 2 *         |
| 4     | 02                      | PT02                                                               | Phỏng vấn                                                          | Phương thức xét tuyến khác         |            | 2 *         |
| 5     | 01                      | Thi THPT 1                                                         | Thi THPT QG                                                        | Sử dụng kết quả tốt nghiệp<br>THPT | aaaaaabbbb | .∕2 ₩       |
|       |                         |                                                                    |                                                                    |                                    | << <       | > >>        |

Bước 3: Nhập các thông tin về phương thức xét tuyển và nhấn nút lưu thông tin

| Thêm phương thức xét tuyến |                                 | × |
|----------------------------|---------------------------------|---|
| Mã PTXT: (*)               |                                 |   |
| Tên PTXT: (*)              |                                 | ] |
| PTXT chuẩn: (*)            | 01-Thi IHPI QG                  |   |
| Loại PTXT: (*)             | Sử dụng kết quả tốt nghiệp THPT |   |
| Mô tả:                     |                                 |   |
|                            | Lưu thông tin Đóng              |   |

2.1.2 Sửa phương thức xét tuyển Bước 1: Nhấn nút Sửa phương thức xét tuyển từ màn hình chức năng Danh mục phương thức xét tuyển

| Trang   | g chủ 🔪                                                                         | Danh mục chung 🔪 Danh mục phương th                                | ức xét tuyển                                                       |                                    |            |                |  |
|---------|---------------------------------------------------------------------------------|--------------------------------------------------------------------|--------------------------------------------------------------------|------------------------------------|------------|----------------|--|
| Mã P    | Thông tin tìm kiếm<br>Mã PTXT: Tên PTXT: PTXT chuẩn: Tổàt cải <b>v Tìm kiếm</b> |                                                                    |                                                                    |                                    |            |                |  |
|         |                                                                                 |                                                                    | [,]                                                                |                                    |            |                |  |
| 5 Kết q | luả                                                                             |                                                                    | Nhập phương thức xét tuyến từ tập tin                              | Nhập phương thức >                 | Nhấn nút   | nh sách        |  |
| STT     | Mã<br>PTXT                                                                      | Tên phương thức xét tuyển                                          | Phương thức xét tuyến chuẩn                                        | Loại phương thức xê<br>tuyến       | Mo         | rhao<br>tác    |  |
| 1       | 3436                                                                            | Sử dụng kết quả thi văn hóa do trường khác tổ chức để xét<br>tuyển | Sử dụng kết quả thi văn hóa do trường khác tố chức để xét<br>tuyến | Phương thức xét tuyến khác         |            | <u>~</u> *     |  |
| 2       | 2 3435 Sử dụng kết quả thi văn hóa do trường khác tổ chức để xét<br>tuyển       |                                                                    | Phỏng vấn                                                          | Phương thức xét tuyển khác         |            | <u>&amp;</u> * |  |
| 3       | 011                                                                             | 123                                                                | Học sinh giỏi tỉnh                                                 | Phương thức xét tuyến khác         |            | 1              |  |
| 4       | 02                                                                              | PT02                                                               | Phòng vấn                                                          | Phương thức xét tuyển khác         |            | 🗶 🗱            |  |
| 5       | 01                                                                              | Thi THPT 1                                                         | Thi THPT QG                                                        | Sử dụng kết quả tốt nghiệp<br>THPT | aaaaaabbbb | & ≭            |  |
|         |                                                                                 | ·                                                                  | ·                                                                  |                                    | < <        | > >>           |  |

Bước 2: Chỉnh sửa các thông tin và nhấn nút Lưu thông tin

| Sửa phương thức xét tuyển |                                                    | X |
|---------------------------|----------------------------------------------------|---|
| Mã PTXT: (*)              | 3436                                               |   |
| Tên PTXT: (*)             | Şử dụng kết quả thi văn hóa do trường khác tổ chức |   |
| PTXT chuẩn: (*)           | 410-Sử dụng kết quả thi văn hóa do trường k        | 9 |
| Loại PTXT: (*)            | Phương thức xét tuyển khác                         | C |
| Mô tả:                    |                                                    |   |
|                           | Lưu thông tin Đóng                                 |   |

#### 2.2 Khai báo danh sách mã xét tuyển

Lưu ý: Các trường khai báo mã trường, tên trường; mã xét tuyển, tên mã xét tuyển cần tường minh, tránh nhầm lẫn giữa các trường, các phân hiệu; các ngành, các chương trình đào tạo,...

Năm 2020, hệ thống bổ sung một số thông tin như sau:

- Ngành:
  - Bắt buộc nhập.
  - Lý do thay đổi: Năm 2018, hệ thống cho phép chọn ngành chuẩn hoặc không, dẫn đến giai đoạn cuối năm các trường khó khăn khi nhập dữ liệu nhập học và thống kê báo cáo không rõ ràng. → tương tự như các năm trước năm 2023 Hệ thống bắt buộc một ngành phải thuộc một ngành chuẩn của Bộ GDĐTquy định.
  - <u>Lưu ý:</u> Đối với ngành không có ngành chuẩn hoặc trường tuyển sinh theo nhóm ngành, đề nghị trường chọn ngành chuẩn gần với ngành của trường cần khai báo (ngành có nhiều chỉ tiêu thí sinh đăng ký xét tuyển). Trường hợp không xác định được ngành chuẩn tương đương, thầy/cô liên hệ với Vụ Giáo dục Đại học để được hỗ trợ.

Đối với các mã ngành thí điểm để nghị liên hệ với Vụ Giáo dục Đại học để cập nhật lên hệ thống.

- Chương trình đào tạo:
  - Bắt buộc nhập.
  - <u>Lý do thay đổi:</u>

- Năm 2018, có trường hợp thí sinh nhầm lẫn giữa các chương trình đào tạo khi đăng ký nguyện vọng dẫn đến giai đoạn sau xét tuyển phát sinh khiếu nại  $\rightarrow$  Năm 2019 hệ thống bổ sung thông tin này, đồng thời, thông tin này sẽ được hiển thị cho thí sinh trong

giai đoạn xem chi tiết danh sách nguyện vọng trong Phiếu đăng ký cũng như giai đoạn Điều chỉnh nguyện vọng để các em nắm rõ, tránh các khiếu nại sau khi xét tuyển.

- Mặt khác, việc quy định rõ các chương trình đào tạo để hiển thị đúng trong các mục trong Đề án tuyển sinh năm 2025 trên Cổng thông tin tuyển sinh.

#### \* Chương trình/Hình thức đào tạo

Nhập các hình thức theo quy định dưới đây.

| TT | Quy<br>ước | Mô tả                                                 | Trình độ             |
|----|------------|-------------------------------------------------------|----------------------|
| 1  | 1          | Đào tạo chính quy                                     | Đại học              |
| 2  | 1.1        | Chương trình đại trà                                  | Đại học/<br>Cao đẳng |
| 3  | 1.2        | Chất lượng cao (theo Thông tư 23/2014/TT-BGDĐT)       | Đại học              |
| 4  | 1.3        | Tiên tiến                                             | Đại học              |
| 5  | 1.4        | Kỹ sư tài năng (PFIEV)                                | Đại học              |
| 6  | 1.5        | POHE                                                  | Đại học              |
| 7  | 1.6        | Cử tuyển                                              | Đại học              |
| 8  | 1.7        | Dự bị đại học                                         | Đại học              |
| 9  | 1.8        | Theo địa chỉ sử dụng (đặt hàng)                       | Đại học              |
| 10 | 1.9        | Liên thông Trung cấp - Đại học Chính quy              | Đại học              |
| 11 | 1.10       | Liên thông Đại học - Đại học Chính quy (Văn bằng 2)   | Đại học              |
| 12 | 1.11       | Học cùng lúc 2 chương trình                           | Đại học              |
| 13 | 1.12       | Lưu học sinh diện học bổng, hiệp định                 | Đại học              |
| 14 | 1.13       | Lưu học sinh diện tự túc                              | Đại học              |
| 15 | 1.14       | Liên kết với nước ngoài do VN cấp bằng                | Đại học              |
| 16 | 1.15       | Liên kết với nước ngoài do nước ngoài cấp bằng        | Đại học              |
| 17 | 1.16       | Liên kết với nước ngoài do 2 bên cùng cấp bằng        | Đại học              |
| 18 | 1.17       | Chất lượng cao (do cơ sở đào tạo tự xác định)         | Đại học              |
| 19 | 1.18       | Tài năng                                              | Đại học              |
| 20 | 1.19       | Liên thông Cao đẳng - Đại học                         | Đại học              |
| 21 | 1.20       | Khác                                                  |                      |
| 22 | 1.21       | Liên thông TC - CĐ Chính quy                          | Cao đẳng             |
| 23 | 1.22       | Liên thông Cao đẳng - Cao đẳng Chính quy (Văn bằng 2) | Cao đẳng             |
| 24 | 2          | Đào tạo vừa làm vừa học                               |                      |
| 25 | 2.1        | VLVH đại trà                                          | Đại học              |

| ТТ | Quy<br>ước | Mô tả                                            | Trình độ |
|----|------------|--------------------------------------------------|----------|
| 26 | 2.2        | VLVH Liên thông Trung cấp - Đại học              | Đại học  |
| 27 | 2.3        | VLVH Liên thông Đại học - Đại học                | Đại học  |
| 28 | 2.4        | VLVH Liên thông Cao đẳng - Đại học               | Đại học  |
| 29 | 2.5        | VLVH Liên thông Trung cấp - Cao đẳng             | Cao đẳng |
| 30 | 2.6        | VLVH Liên thông Cao đẳng - Cao đẳng (Văn bằng 2) | Cao đẳng |
| 31 | 3          | Đào tạo từ xa                                    |          |
| 32 | 3.1        | ĐTTX đại trà                                     | Đại học  |
| 33 | 3.2        | ĐTTX Liên thông Trung cấp - Đại học              | Đại học  |
| 34 | 3.3        | ĐTTX Liên thông Cao đẳng - Đại học               | Đại học  |
| 35 | 3.4        | ĐTTX Liên thông Đại học - Đại học                | Đại học  |
| 36 | 3.5        | ĐTTX Liên thông Trung cấp - Cao đẳng             | Cao đẳng |
| 37 | 3.6        | ĐTTX Liên thông Cao đẳng - Cao đẳng (Văn bằng 2) | Cao đẳng |

- Sơ tuyển mã xét tuyển:

- Không bắt buộc.
- <u>Lý do thay đổi:</u> Những năm trước, kết quả sơ tuyển được tính theo toàn trường. Tức là một thí sinh đã bị trượt sơ tuyển ở một trường thì bất cứ ngành nào cũng không được xét tuyển là ĐẠT. Điều này không hợp lý khi thí sinh đăng ký nhiều ngành vào một trường nhưng chỉ bị trượt sơ tuyển ở một hoặc một số ngành. Ví dụ: trượt sơ tuyển ở ngành sư phạm, nhưng vẫn đạt sơ tuyển (hoặc không xét sơ tuyển) với ngành ngoài sư phạm.
- <u>Lưu ý 1:</u> Một trường có thể có cả ngành sơ tuyển theo ngành và ngành sơ tuyển theo trường. Việc để cả 2 cách sơ tuyển sẽ giúp cho các trường nhập kết quả sơ tuyển dễ dàng hơn. Tuy nhiên, thầy/cô cần tham khảo các ví dụ sau để biết cách nhập cho đúng và hợp lý:

+ Ví dụ 1: Học viện Tòa án có 5 ngành, trong đó cả 5 ngành đều có xét sơ tuyển và kết quả sơ tuyển dùng chung cho cả 5 ngành  $\rightarrow$  Khi đó, trường không cần chọn Sơ tuyển theo ngành.

+ Ví dụ 2: Học viện Kỹ thuật Quân sự có 10 ngành, trong đó có 9 ngành là có xét sơ tuyển, và kết quả sơ tuyển của 9 ngành là dùng chung, có 1 ngành là ngành dân sự, không cần xét kết quả sơ tuyển. Khi đó, trường sẽ chọn **1 ngành dân sự** là xét theo kết quả sơ tuyển của ngành.

+ Ví dụ 3: Trường Đại học Đồng Nai có 20 ngành, trong đó có 2 ngành sư phạm là sơ tuyển theo hộ khẩu, còn lại 18 ngành còn lại là không xét kết quả sơ tuyển  $\rightarrow$  Khi đó, khi khai báo ngành, trường sẽ không chọn Sơ tuyển theo ngành. Và với hai ngành sơ tuyển theo hộ khẩu, trường sử dụng trường "Chỉ chấp nhận hộ khẩu" (được mô tả ở phía dưới).

<u>Lưu ý 2:</u> Hệ thống cho phép trường chọn sơ tuyển theo ngành hay không. Với các ngành có chọn sơ tuyển theo ngành, khi nhập kết quả sơ tuyển phải nhập theo ngành cho các ngành đã chọn. Với các ngành không chọn sơ tuyển theo ngành, hệ thống lấy kết quả sơ tuyển theo trường.

#### - Chỉ chấp nhận hộ khẩu:

- Không bắt buộc.
- <u>Lý do thay đổi:</u> Giải quyết vấn đề năm 2018 cho các trường có sơ tuyển theo hộ khẩu của thí sinh. Ví dụ: Trường ĐH Y Khoa Phạm Ngọc Thạch có ngành chỉ dành chỉ tiêu cho thí sinh có hộ khẩu tại Thành phố Hồ Chí Minh, hoặc một số ngành sư phạm chỉ tuyển sinh theo một số tỉnh.
- <u>Lưu ý:</u> Trường hợp ngành không sơ tuyển theo hộ khẩu thì không cần chọn vào trường này.

### 2.2.1 Thêm mã xét tuyển

#### Bước 1: Chọn menu: Danh mục chung >> Danh mục mã xét tuyển

|         | ВФ<br>КŸ         | GIÁO DỤC VÀ ĐÀ<br>Thi tốt ng | io tạo<br><b>Hiệp Thp</b> ' | Phiên bản 1  | 1.5.8.23            |                          |                   |           | DLS -            | Đại học Lao đ<br>Xin chào, <mark>ts</mark> _ | iộng Xã hội HCM<br><mark>dis</mark>   Đăng xuất |
|---------|------------------|------------------------------|-----------------------------|--------------|---------------------|--------------------------|-------------------|-----------|------------------|----------------------------------------------|-------------------------------------------------|
|         | Quản lý điể      | m thi thí sinh               | Quản lý xét t               | uyến Quản    | lý nhập học Tuyế    | ến sinh theo nhóm trường | Lọc ảo theo       | nhóm B    | áo cáo Danh      | mục chung                                    |                                                 |
| Tran    | g chủ 🔪          | Danh mục cl                  | hung 🔪 🛛                    | Danh mục ngà | ành                 |                          |                   |           |                  |                                              |                                                 |
| - Thố   | ing tin tìm kiếr | n                            |                             |              |                     |                          |                   |           |                  |                                              |                                                 |
|         |                  |                              |                             | . Tên mã xét |                     |                          |                   |           |                  | _                                            |                                                 |
| Mã x    | ét tuyển:        |                              |                             | tuyến:       |                     | Trìn                     | h độ đào tạo:     | [Tất cả]  |                  |                                              | rìm kiếm                                        |
| Lĩnh    | vực: [Tấ         | it cà]                       | -                           | Nhóm ngành:  | [Tất cả]            | ▼ Ngà                    | inh:              | [Tất cả]  | -                |                                              |                                                 |
| Trạng   | g thái 🛛 [T      | ất càl                       | -                           | Ngành sư phạ | m:                  | Nga                      | ành sức khỏe:     |           |                  |                                              |                                                 |
|         | L.               |                              |                             |              |                     | _                        |                   |           |                  |                                              |                                                 |
| 4 kết q | uả               |                              |                             |              |                     | <b>C</b> Th              | êm mã xét tuyển t | ừ tập tin | 🕂 Thêm mã xét tu | ıyên 🏦                                       | Xuất danh sách                                  |
| STT     | Lĩnh vực         | Nhóm ngành                   | Mã ngành                    | Mã xét tuyển | Tên mã xét tuyển    | Mã trường thành viên     | n Trình độ đào    | tạo Mô tả | Chỉ tiêu chung   | Trạng thái                                   | Thao tác                                        |
| 1       | 734              | 73401                        | 7340101                     | 7340101      | Quản trị kinh doanh |                          | Đại học           |           | 100              | Hiệu lực                                     | 0 🗶                                             |
| 2       | 421402           | 421402                       | 42140201                    | 42140201     | Sư phạm mầm non     |                          | Trung cấp         |           | 100              | Hiệu lực                                     | 0 🛪                                             |
| 3       | 421402           | 421402                       | 42140202                    | 42140202     | Sư phạm tiểu học    |                          | Trung cấp         |           | 100              | Hiệu lực                                     | 0 🛪                                             |
| 4       | 421402           | 421402                       | 42140203                    | 42140203_1   | Sư phạm chuyên biệt |                          | Trung cấp         |           | 200              | Hiệu lực                                     | 0 🛪                                             |
|         |                  |                              |                             |              |                     |                          |                   |           |                  | <<                                           | < > >>                                          |

Màn hình chức năng hiển thị như sau:

**Bước 2.1:** Trên màn hình chức năng Danh mục mã xét tuyển, click vào nút "**Thêm mã xét tuyển**", màn hình chức năng thêm ngành hiển thị như sau:

|         |             | BỘ GIÁO DỤC VÀ ĐÀO TẠO<br><b>Kỳ THI TỐT NGHIỆP THPT</b>              | Phiên bản 1.5.8.23           |                  |                    |                          |                     | DLS - Đại học L<br>Xin chào | ao động Xã hội HCM<br>, ts_dls   Đăng xuất |  |
|---------|-------------|----------------------------------------------------------------------|------------------------------|------------------|--------------------|--------------------------|---------------------|-----------------------------|--------------------------------------------|--|
|         |             |                                                                      |                              |                  |                    |                          |                     |                             |                                            |  |
| Tran    |             |                                                                      | nh mục ngành                 |                  |                    |                          |                     |                             |                                            |  |
| Thi     | ông tin     | Thêm mã xét tuyển                                                    |                              |                  |                    |                          |                     |                             | ×                                          |  |
| Mã x    | két tuyể    | Mã xét tuyển: (*)                                                    | 42140201                     |                  | Tên mã xét tuyể    | n: (*)                   | Sư phạm mấm non     |                             | îm kiếm                                    |  |
| Lĩnh    | vực:        | Ngành: (*)                                                           | 42140201-Sư phạm mấm non     | -                | Chỉ tiêu chung: (  | (*)                      | 150                 |                             |                                            |  |
| Trạn    | ig thái     | Lĩnh vực:                                                            | 421402-Khổi ngành đào tạo gi |                  | Nhóm ngành:        |                          | 421402-Nhóm ngàn    | h đào tạo 👻                 |                                            |  |
| 4 ket o | qua<br>Lĩni | Trình độ đào tạo: (*)                                                | Trung cấp                    | •                | Chương trình đả    | io tạo: <mark>(*)</mark> | Chọn chương trình ở | đào tạo 👻                   | Xuất danh sách<br>Thao tác                 |  |
| 1       | 734         | Là ngành sư phạm:                                                    |                              | 0 *              |                    |                          |                     |                             |                                            |  |
| 2       | 4214        | Là ngành sức khỏe:                                                   | Có chứng chỉ hành            | n nghề:          | Loại điểm s        | sàn:                     | Không ràng buộc     | •                           | 0 *                                        |  |
| 3       | 4214        | Chấp nhận chừng chỉ miễn thi ngoại ngữ quy đổi thành điểm xét tuyển: |                              |                  |                    |                          |                     |                             |                                            |  |
| 4       | 4214        | Chấp nhận chứng chỉ miễn thi ngoại ngữ làm tiêu chí phụ:             |                              |                  |                    |                          |                     |                             |                                            |  |
|         |             | N1-Tiếng Anh N2-Tiếng Ng                                             | a N3-Tiếng Pháp N4-Ti        | ếng Trur         | ng N5-Tiếng Đứ     | rc N6-Tiếng N            | Ihật N7-Tiếng Hà    | n                           |                                            |  |
|         |             | Sơ tuyển riêng theo mã xét tuyển:                                    |                              |                  |                    |                          |                     |                             |                                            |  |
|         |             | Chỉ chấp nhận hộ khẩu:<br>(Nếu không sợ tuyển theo hộ khẩu th        | 05 - Hà Giang                | ] 34 - Q         | uàng Nam           | 43 - Bình Phướ           | ic 🔒                |                             |                                            |  |
|         |             | không cần chọn)                                                      | 1 45 - Ninh Thuận            | ) 18-В<br>] 15-р | ac Glang<br>bú Tho | □ 51 - An Glang          | •                   |                             |                                            |  |
|         |             |                                                                      |                              |                  |                    |                          |                     |                             | <b>•</b>                                   |  |
|         |             |                                                                      |                              |                  |                    |                          |                     |                             |                                            |  |
|         |             |                                                                      |                              |                  |                    |                          |                     |                             |                                            |  |
|         |             |                                                                      |                              |                  |                    |                          |                     |                             |                                            |  |

Nhập đầy đủ thông tin ngành tại màn hình Thêm mã xét tuyển, sau đó **click Lưu thông tin** để hoàn thành việc khai báo mã xét tuyển đơn lẻ.

| Thêm ngành                                                                            |                                                                |                                                                |                                                     | ×     |
|---------------------------------------------------------------------------------------|----------------------------------------------------------------|----------------------------------------------------------------|-----------------------------------------------------|-------|
| Khối ngành: (*)                                                                       | 714-Khoa học giáo dục và đào                                   | <ul> <li>Nhóm ngành:</li> </ul>                                | 71402-Đào tạo giáo viên                             | · · · |
| Hệ đào tạo: (*)                                                                       | Đại học                                                        | <ul> <li>Chương trình đào tạo</li> <li>(*)</li> </ul>          | 1-Chính quy                                         | Ŧ     |
| Là ngành sư phạm: (*)                                                                 | Là ngành SP Mỹ thuậ                                            | t, SP Âm nhạc, SP Giáo dục thể                                 | chất, SP Thể dục thể thao:                          |       |
| Là ngành sức khỏe: (*)                                                                | Có chứng chỉ hành ng                                           | nhề:                                                           |                                                     | - 1   |
| Chấp nhận chứng chỉ miễn t                                                            | hi ngoại ngữ quy đổi thành điểm xét tu                         | iển:                                                           |                                                     |       |
| Chấp nhận chứng chỉ miễn t                                                            | hi ngoại ngữ làm tiêu chí phụ:<br>N2-Tiếng Nga 📄 N3-Tiếng Pháp | N4-Tiếng Trung N                                               | I5-Tiếng Đức 📄 N6-Tiếng Nhật                        |       |
| Sơ tuyển riêng theo ngành:                                                            |                                                                |                                                                |                                                     |       |
| Chỉ chấp nhận hộ khẩu:<br>(Nếu không sơ tuyến theo hộ<br>khẩu thì khônng cần<br>chọn) | 01 - Hà Nội     04 - Đà Nẵng     07 - Lại Châu                 | 2 - Tp. Hồ Chí Minh 🛛 0<br>5 - Hà Giang 🔲 0<br>8 - Lào Cai 🗐 n | 13 - Hải Phòng<br>16 - Cao Bằng<br>19 - Tuyến Quang |       |
| Mô tả:                                                                                | Ngành sự phạm bhỉ tuyến thí sinh                               | có hộ khẩu tại Hà Nội                                          |                                                     |       |
|                                                                                       | Thông tin này sẽ hiến thị cho thí sinh l                       | hi điều chỉnh nguyện vọng                                      |                                                     |       |
| Trạng thái:                                                                           | Hiệu lực                                                       | •                                                              |                                                     |       |
|                                                                                       | Lưu thố                                                        | ng tin Đóng                                                    |                                                     |       |

**Bước 2.2:** Nếu chọn nút nhập ngành từ tập tin, hệ thống hiển thị màn hình nhập ngành từ tập tin, thực hiện theo các bước sau:

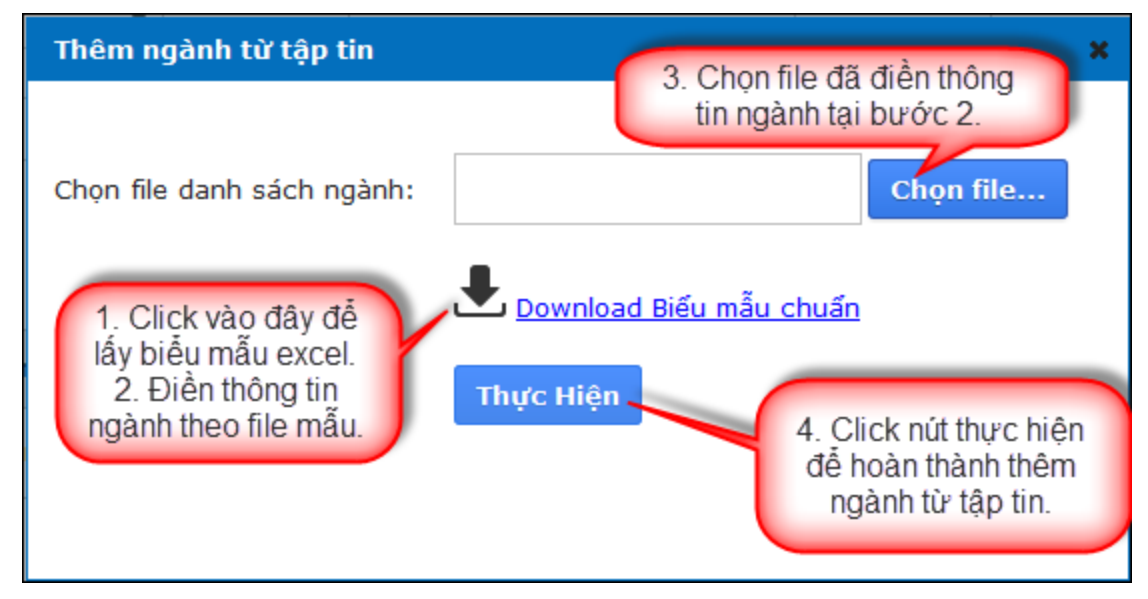

## 2.2.2 Sửa ngành

# Bước 1: Tại màn hình Danh mục chung/Danh mục mã xét tuyển, chọn icon Sửa:

| Trang  | g chủ 🔪 🛛                                                           | )anh mục ch | ung 🔪 Dan   | h mục ngà     | nh                          |                                  |            |       |                |          |            |
|--------|---------------------------------------------------------------------|-------------|-------------|---------------|-----------------------------|----------------------------------|------------|-------|----------------|----------|------------|
| - Thấ  | ing tin tìm kiếm                                                    |             |             |               |                             |                                  |            |       |                |          |            |
| Mã n   | gành:                                                               |             | 1           | Fên ngành:    |                             | Hệ đào tạo:                      | [Tất cả    | i]    | •              |          | Tìm kiếm   |
| Khối   | ngành: [Tất                                                         | cả]         | - N         | lhóm ngành:   | [Tất cả]                    | <ul> <li>Ngành chuẩn:</li> </ul> | [Tất cả    |       | ~              |          |            |
| Trạng  | g thái: [Tất                                                        | cả]         | <b>•</b> 1  | Ngành sư phạn | n:                          | Ngành sức kho                    | òe:        |       |                |          |            |
| 67 kết | 57 kết quả 🔶 Thêm ngành từ tập tin 🕂 Thêm ngành 🚺 Nhấn để sửa ngành |             |             |               |                             |                                  |            |       |                |          |            |
| STT    | Khối ngành                                                          | Nhóm ngành  | Ngành chuẩn | Mã ngành      | Tên ngành                   | Mã trường thành viên             | Hệ đào tạo | Mô tả | Chỉ tiêu chung | Trạng th |            |
| 1      | 714                                                                 | 71402       | 7140201     | 52140201      | Liên thông Giáo dục Mầm non |                                  | Đại học    |       | 40             | Hiệu lực | <u>~</u> × |
| 2      | 721                                                                 | 72103       | 9230101     | 52140202      | Giáo dục Tiểu học           |                                  | Cao Đẳng   |       | 36             | Hiệu lực | 🙏 🕷        |
| 3      | 714                                                                 | 71402       | 7140205     | 52140205      | Giáo dục Chính trị          |                                  | Đại học    |       | 32             | Hiệu lực | 🙏 🕷        |
| 4      | 714                                                                 | 71402       | 7140206     | 52140206      | Giáo dục Thể chất           |                                  | Đại học    |       | 32             | Hiệu lực | 🙏 🕷        |
| 5      | 714                                                                 | 71402       | 7140209     | 52140209      | Sư phạm Toán học            |                                  | Đại học    |       | 32             | Hiệu lực | <u></u> *  |
| 6      | 714                                                                 | 71402       | 7140211     | 52140211      | Sư phạm Vật lí              |                                  | Đại học    |       | 32             | Hiệu lực | 👌 🕷        |
| 7      | 714                                                                 | 71402       | 7140212     | 52140212      | Sư phạm Hóa học             |                                  | Đại học    |       | 32             | Hiệu lực | 🧷 🕷        |

#### Màn hình chức năng hiển thị như sau:

|                 | BỘ GIÁC<br>Kỳ TH | D DỤC VÀ ĐÀO TẠO<br><b>II TỐT NGHIỆP THPT</b>                                     |                                                           |                                                                 |                                      |                | động Xã hội HCN<br>_dls   Đăng xuấ |
|-----------------|------------------|-----------------------------------------------------------------------------------|-----------------------------------------------------------|-----------------------------------------------------------------|--------------------------------------|----------------|------------------------------------|
|                 |                  |                                                                                   |                                                           |                                                                 |                                      |                |                                    |
|                 |                  |                                                                                   | h mục ngành                                               |                                                                 |                                      |                |                                    |
| Thôr            | ng tin tìm kiếm  | Sửa mã xét tuyển                                                                  |                                                           |                                                                 |                                      | ×              |                                    |
| Mã xé           | t tuyển:         | Mã xét tuyển: (*)                                                                 | 7340101                                                   | Tên mã xét tuyển: (*)                                           | Quản trị kinh doanh                  |                | Tìm kiếm                           |
| Lĩnh v          | ực: [Tất         | Ngành: (*)                                                                        | 7340101 - Quàn trị kinh doanh                             | <ul> <li>Chỉ tiêu chung: (*)</li> </ul>                         | 100                                  |                |                                    |
| Trạng           | thái [Tất        | Lĩnh vực:                                                                         | 734 - Kinh doanh và quản lý                               | - Nhóm ngành:                                                   | 73401 - Kinh doanh                   | •              |                                    |
| 4 kết qu<br>STT | lå<br>Lĩnh vực   | Trình độ đào tạo: (*)                                                             | Đại học                                                   | <ul> <li>Chương trình đào tạo:</li> <li>(*)</li> </ul>          | 1.1 - Chương trình đại trà           | T Ing thái     | Xuất danh sách<br>Thao tác         |
| 1               | 734              | Là ngành sư phạm:                                                                 | Là ngành SP Mỹ thu                                        | uật, SP Âm nhạc, SP Giáo dục thể chỉ                            | ất, SP Thế dục thể thao:             | iệu lực -      | 0 🕷                                |
| 2               | 421402 4         | Là ngành sức khỏe:                                                                | Có chứng chỉ hành                                         | nghề: Loại điểm sản:                                            | Không ràng buộc                      | 👻 iệu lực      | 0 🗱                                |
| 3               | 421402           | Chấp nhận chứng chỉ miễn th                                                       | i ngoại ngữ quy đối thành điểm xét tu                     | yến:                                                            |                                      | iệu lực        | 0 🗙                                |
| 4               | 421402 (         | Chấp nhận chứng chỉ miễn th<br>N1-Tiếng Anh N2-Ti                                 | ii ngoại ngữ làm tiêu chí phụ:<br>ếng Nga N3-Tiếng Pháp N | l4-Tiếng Trung N5-Tiếng Đức                                     | N6-Tiếng Nhật N7-Tiếng               | iệu lực<br>Hàn | 0 🗱                                |
|                 |                  | Sơ tuyển riêng theo mã xét tư                                                     | iyến: 🗸                                                   |                                                                 |                                      |                |                                    |
|                 |                  | Chỉ chấp nhận hộ khẩu:<br>(Nếu không sơ tuyến theo hộ<br>khẩu thì không cần chọn) | 05 - Hà Giang     45 - Ninh Thuận     53 - Tiền Giang     | 34 - Quảng Nam 43 -<br>18 - Bắc Giang 51 -<br>15 - Phú Tho 01 - | Bình Phước 🔺<br>An Giang<br>Hà Nậi 🔻 |                |                                    |
|                 |                  |                                                                                   |                                                           |                                                                 |                                      |                |                                    |

Bước 2: Thay đổi dữ liệu

Bước 3: Click nút Lưu thông tin để hoàn thành việc sửa ngành.

**Lưu ý:** - Đối với những trường có tuyển sinh cả liên thông chính quy, tuyển sinh liên thông liên đối với người đã có bằng cao đẳng hoặc đại học trở lên (Văn bằng 2) thì phải có mã xét tuyển và chọn hình thức đào tạo tương ứng => khi đó mới có thể đồng bộ được sang đúng các mục tương ứng trong Đề án tuyển sinh trên Cổng thông tin tuyển sinh.

- Năm 2021, một số trường có thông báo tuyển sinh theo vùng nhưng không chọn trên hệ thống dẫn đến thí sinh vẫn đăng ký xét tuyển được, vì vậy sau khi xét tuyển đã phát sinh khiếu nại.

#### 2.3 Khai báo danh sách môn thi chung

#### 2.3.1 Thêm/Sửa môn năng khiếu

Bước 1: Chọn menu: Danh mục chung >> Danh mục môn thi chung

| Quản lý điểm th        | i thí sinh Quản lý x                                | ét tuyển Quản lý nh | nập học Tuyển sinh t | heo nhóm trường | Lọc ào theo nhóm | Báo cáo  | Danh mục chung        |       |  |  |  |
|------------------------|-----------------------------------------------------|---------------------|----------------------|-----------------|------------------|----------|-----------------------|-------|--|--|--|
| Trang chủ 🔪 Da         | Trang chủ 👌 Danh mục chung 👌 Danh mục môn thi chung |                     |                      |                 |                  |          |                       |       |  |  |  |
| - Thông tin tìm kiếm - | ,                                                   |                     |                      |                 |                  |          | Danh mục môn thi chu  | ng    |  |  |  |
| Mã mên thi             |                                                     | Tên mên thi         |                      |                 | ×                |          | Danh mục tổ hợp môn   |       |  |  |  |
|                        |                                                     | i en mon thi        |                      | MO              | n nang knieu     | IMON dặc | Điều kiện bỗ sung     |       |  |  |  |
| 40 kết quả             |                                                     |                     |                      |                 |                  |          | Nhập điểm sàn         | sách  |  |  |  |
| STT                    | Mã môn thi                                          | Tên môn thi         | Môn ngoại ngữ        | Môn năng khiếu  | Môn đặc thủ      | i Ti     | Danh mục ngành cuối i | năm   |  |  |  |
| 1                      | то                                                  | Toán                |                      |                 |                  | H        | Danh mục phương thứ   | c xét |  |  |  |
| 2                      | VA                                                  | Ngữ văn             |                      |                 |                  | H        | tuyển                 |       |  |  |  |

**Bước 2:** Trên màn hình chức năng hiển thị, click chọn icon Sửa để sửa tên môn năng khiếu hoặc đặc thù.

| ôn thi   |            | Tên môn th  | i                                                                             | Môn n              | ăng khiếu                                | Tìm kiếm    |
|----------|------------|-------------|-------------------------------------------------------------------------------|--------------------|------------------------------------------|-------------|
| t quả    |            |             |                                                                               |                    |                                          | 🖶 in danh : |
| STT      | Mã môn thi | Tên môn thi | Môn ngoại ngữ                                                                 | Môn năng khiếu     | Trạng thái                               |             |
| 1        | то         | Toán        |                                                                               |                    | Hiệu lực                                 |             |
| 2        | VA         | Ngữ văn     |                                                                               |                    | Hiệu lực                                 |             |
| 3        | u          | Vật lí      |                                                                               |                    | Hiệu lực                                 |             |
| 4        | но         | Hóa học     |                                                                               |                    | Hiệu lực                                 |             |
| 5        | SI         | Sinh học    |                                                                               |                    | Hiệu lực                                 |             |
| 6        | SU         | Lịch sử     |                                                                               |                    | Hiệu lực                                 |             |
| 7        | DI         | Địa lí      |                                                                               |                    | Hiệu lực                                 |             |
| 8        | N1         | Tiếng Anh   | x                                                                             |                    | Hiệu lực                                 |             |
| 9        | N2         | Tiếng Nga   | x                                                                             |                    | Hiệu lực                                 |             |
| 10       | N3         | Tiếng Pháp  | X                                                                             |                    | ні нот                                   | LINE : 190  |
| 11       | N4         | Tiếng Trung | X                                                                             |                    | Hiệu lực                                 |             |
| 12       | N5         | Tiếng Đức   | x                                                                             |                    | Hiệu lực                                 |             |
| 13       | N6         | Tiếng Nhật  | X                                                                             |                    | Hiệu lực                                 |             |
| 14<br>15 | NK1<br>NK2 | Vě          |                                                                               | x Cl               | ick vào đây để sửa<br>ền môn năng khiếu. | <u> </u>    |
| 16       | NK3        |             |                                                                               | x                  | Hiệu lực                                 | l           |
| 17       | NK4        |             |                                                                               | x                  | Hiệu lực                                 | l           |
| 18       | NK5        |             |                                                                               | x                  | Hiệu lực                                 | l           |
| 19       | NK6        |             |                                                                               | X                  | Hiệu lực                                 | Ű           |
| 20       | NK7        |             |                                                                               | X                  | Hiệu lực                                 | Ű           |
| 21       | NK8        |             |                                                                               | x                  | Hiệu lực                                 | l           |
| 22       | NK9        |             |                                                                               | x                  | Hiệu lực                                 | l           |
| 23       | NK10       |             |                                                                               | х                  | Hiệu lực                                 | l           |
|          |            | E<br>Thiế   | lân quyền thuộc về: Bộ Giáo dục và Đào<br>kể bởi Trung tâm Giải pháp CNTT & V | o tạo<br>T Viettel | но                                       | LINE : 190  |

Bước 3: Màn hình chức năng hiển thị như sau:

| Sửa thông tin môn nă | íng khiếu và đặc thủ | × |
|----------------------|----------------------|---|
| Mã môn thi           | NK1                  |   |
| Tên môn thi          | Hát                  |   |
| Mô tả:               |                      | - |
| Loại môn thi         | Môn năng khiếu 🗸 🗸   |   |
|                      | Lưu thông tin Đóng   |   |

**Bước 4:** Nhập tên môn thi, mô tả và click nút **Lưu thông tin** để hoàn thành việc thêm môn năng khiếu hoặc đặc thù.

#### 2.4 Khai báo tổ hợp môn

Các trường cần rà soát và cân nhắc khi bổ sung thêm các tổ hợp mới (tổ hợp môn năng khiếu và tổ hợp môn của các phương thức khác), cân nhắc khi sử dụng các tổ hợp để xét tuyển. Thực tế thống kê, phân tích đăng ký xét tuyển các năm trước rất nhiều tổ hợp không có thí sinh nào đăng ký xét tuyển.

#### 2.4.1 Thêm tổ hợp môn

```
Bước 1: Chọn menu: Danh mục chung >> Danh mục tổ hợp môn
```

| Trang      | chủ 🔪 Danh mục | chung Danh mục tổ hợp môn |              |                        |               | Danh mục ngành             |      |
|------------|----------------|---------------------------|--------------|------------------------|---------------|----------------------------|------|
| Thông      | tin tìm kiấm   | Danh mục môn thi chung    |              |                        |               |                            |      |
| - mong     |                | Tên sễ kun mên.           |              | Trans & St             | (TÁL-2)       | Danh mục tổ hợp môn        |      |
| wa to n    | ýp mon.        | Ten to hợp mon.           |              | Trạng trai.            |               | Điều kiện bổ sung          |      |
|            |                |                           |              | Phương thức xét tuyển: | [Tất cả]      | Nhập điểm sản              |      |
| 194 kết qu | à              |                           |              |                        | 0             | TI Danh mục ngành cuối năm | sách |
| STT        | Mã tổ hợp môn  | Tên tổ hợp môn            | Môn thi      | Phương thức xét tuy    | ển Trạng thái | Danh mục phương thức xét   | :    |
| 1          | AH1            | Toán, Địa lí, Tiếng Hàn   | TO - DI - N7 | Dùng KQ thi TNTHP      | T Hiệu lực    |                            |      |

Màn hình chức năng hiển thị như sau:

| Trang     | chủ 🔪 Danh mục | c chung > Danh mục tổ hợp môn      |              |                        |              |                 |                |
|-----------|----------------|------------------------------------|--------------|------------------------|--------------|-----------------|----------------|
| Thôn      | g tin tìm kiếm |                                    |              |                        |              |                 | ]              |
| Mã tổ ł   | iợp môn:       | Tên tỗ hợp môn:                    |              | Trạng thái:            | [Tất cả]     | ▼ Tim           | kiếm           |
|           |                |                                    |              | Phương thức xét tuyển: | [Tất cả]     | •               |                |
| 194 kết q | uả             |                                    |              |                        | 0            | Thêm tổ hợp môn | 🖶 In danh sách |
| STT       | Mã tổ hợp môn  | Tên tổ hợp môn                     | Môn thi      | Phương thức xét tuyể   | n Trạng thái | Tổ hợp chuẩn    | Thao tác       |
| 1         | AH1            | Toán, Địa lí, Tiếng Hàn            | TO - DI - N7 | Dùng KQ thi TNTHPT     | Hiệu lực     | X               |                |
| 2         | AH2            | Toán, Hóa học, Tiếng Hàn           | TO - HO - N7 | Dùng KQ thi TNTHPT     | Hiệu lực     | Х               |                |
| 3         | AH3            | Toán, Vật lí, Tiếng Hàn            | TO - LI - N7 | Dùng KQ thi TNTHPT     | Hiệu lực     | ×               |                |
| 4         | AH4            | Toán, Sinh học, Tiếng Hàn          | TO - SI - N7 | Dùng KQ thi TNTHPT     | Hiệu lực     | Х               |                |
| 5         | AH5            | Toán, Lịch sử, Tiếng Hàn           | TO - SU - N7 | Dùng KQ thi TNTHPT     | Hiệu lực     | x               |                |
| 6         | AH6            | Toán, Giáo dục công dân, Tiếng Hàn | TO - GD - N7 | Dùng KQ thi TNTHPT     | Hiệu lực     | x               |                |
| 7         | AH7            | Toán, Khoa học tự nhiên, Tiếng Hàn | TO - TN - N7 | Dùng KQ thi TNTHPT     | Hiệu lực     | X               |                |
| 8         | AH8            | Toán, Khoa học xã hội, Tiếng Hàn   | TO - XH - N7 | Dùng KQ thi TNTHPT     | Hiệu lực     | x               |                |
| 9         | A00            | Toán, Vật lí, Hóa học              | TO - LI - HO | Dùng KQ thi TNTHPT     | Hiệu lực     | х               |                |
| 10        | a00            | toán lí hóa anh                    |              | Khác                   | Hiệu lực     |                 | <u>/</u> *     |
| 11        | A01            | Toán, Vật lí, Tiếng Anh            | TO - LI - N1 | Dùng KQ thi TNTHPT     | Hiệu lực     | х               |                |
| 12        | A02            | Toán, Vật lí, Sinh học             | TO - LI - SI | Dùng KQ thi TNTHPT     | Hiệu lực     | Х               |                |
|           |                |                                    |              |                        |              |                 |                |

# Bước 2: Click vào nút "Thêm tổ hợp môn" -> hiển thị màn hình sau:

| n tổ hợp mô | n             |       |                             |          |  |  |  |
|-------------|---------------|-------|-----------------------------|----------|--|--|--|
| Mã tổ hợp r | nôn: (*)      |       |                             |          |  |  |  |
|             |               | Thầy. | /cô chưa nhập mã tố hợp môn |          |  |  |  |
| Tên tổ hợp  | môn: (*)      |       |                             |          |  |  |  |
| Trạng thái: |               | Hie   | Hiệu lực                    |          |  |  |  |
| Phương thứ  | rc xét tuyến: | Ph    | ương thức dùng kết quả Thi  | TNTHPT   |  |  |  |
| Chọn môn t  | hi:           |       |                             |          |  |  |  |
| STT         | Mã môn        |       | Tên môn                     | Lựa chọn |  |  |  |
| 1           | N7            |       | Tiếng Hàn                   |          |  |  |  |
| 2           | VA            |       | Ngữ văn                     |          |  |  |  |
| 3           | то            |       | Toán                        |          |  |  |  |
| 4           | LI            |       | Vật lí                      |          |  |  |  |
| 5           | SU            |       | Lịch sử                     |          |  |  |  |
| 1           |               | L     | .vu thông tin Đóng          | 1        |  |  |  |

#### Bước 3:

- Đối với phương thức xét tuyển Sử dụng kết quả thi THPT, người dùng nhập thông tin mã tố hợp, tên tổ hợp, chọn 3 môn thi trong tổ hợp và click nút **Lưu** để hoàn thành việc thêm mã tổ hợp. (trường hợp khai báo tổ hợp môn năng khiếu)
- Đối với các phương thức xét tuyển còn lại, người dùng nhập thông tin mã tổ hợp, tên tổ hợp và nhấn nút Luru để thêm tổ hợp môn. (trường hợp khai báo tổ hợp môn của phương thức khác)

| Thên | n tổ hợp mô | n                |                          |            | × |  |  |
|------|-------------|------------------|--------------------------|------------|---|--|--|
|      | Mã tổ hợp r | môn: (*)         | 0                        |            |   |  |  |
|      | Tên tố hợp  | môn: (*) Văi     | n, Tiếng Anh, Năng khiếu |            |   |  |  |
|      | Trạng thái: |                  | Hiệu lực                 |            |   |  |  |
|      | Phương thứ  | rc xét tuyển: Ph | ương thức khác           | •          |   |  |  |
|      | Chọn môn t  | ihi:             |                          |            |   |  |  |
|      | STT         | Mã môn           | Tên môn                  | Lựa chọn 🇳 |   |  |  |
|      | 1           | N7               | Tiếng Hàn                |            |   |  |  |
|      | 2           | VA               | Ngữ văn                  |            |   |  |  |
|      | 3           | то               | Toán                     |            |   |  |  |
|      | 4           | LI               | Vật lí                   |            |   |  |  |
|      | 5           | SU               | Lịch sử                  |            |   |  |  |
|      |             |                  | .wu thông tin Đóng       |            |   |  |  |

# 2.4.2 Sửa tổ hợp môn Bước 1: Tại Danh mục chung>> Danh mục tổ hợp môn, click icon "Sửa"

Bước 2: Thay đổi dữ liệu mã tổ hợp môn, tên tổ hợp, trạng thái, Chọn môn thi.

Bước 3: Click Lưu thông tin

#### 2.4.3 Xóa tổ hợp môn

**Bước 1:** Tại **Danh mục chung>> Danh mục tổ họp môn**, click icon Xóa. Hệ thống hiển thị màn hình Xác nhận xoá

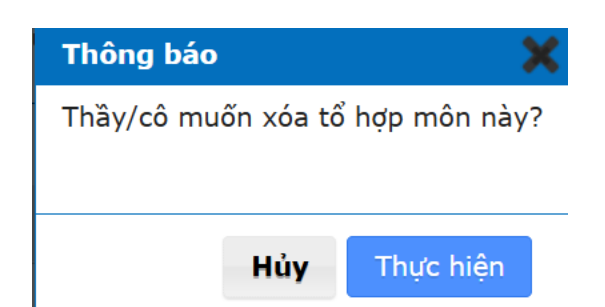

**Bước 2:** Màn hình xác nhận xóa được hiển thị, nhấn **Thực hiện** để xác nhận xoá, nhấn Huỷ để huỷ thao tác

#### 2.5 Khai báo các điều kiện sơ tuyển, điều kiện so sánh

- Điều kiện sơ tuyển: Được định nghĩa nếu ngành có điều kiện tiên quyết, ví dụ yêu cầu về điểm sàn, yêu cầu về điểm TB12, yêu cầu về học lực, hạnh kiểm, điểm thi 1 môn học bất kỳ. Ví dụ: Nếu nhập điều kiện sơ tuyển cho ngành A là DS >= 15 thì tất cả các thí sinh đăng ký vào ngành có tổng điểm các môn trong tổ hợp xét tuyển (tính hệ số 1) nhỏ hơn 15 sẽ trượt luôn mà không cần phải xét gì thêm.
- Điều kiện so sánh: Sẽ được sử dụng trong trường hợp có >= 2 thí sinh có tổng điểm xét tuyển bằng nhau.

Bước 1: Chọn menu: Danh mục chung >> Điều kiện bổ sung:

| <u></u>    | uàn lý điểm thi thí sinh | u Quản lý xét tuyển Quản  | lý nhập học Tuyển sinh theo nhóm trườ | ng Lọc ảo theo nhóm | Báo cáo | Danh mục chung           |     |  |
|------------|--------------------------|---------------------------|---------------------------------------|---------------------|---------|--------------------------|-----|--|
| Trang c    | hủ 🔪 Danh m              | ục chung 🔪 Điều kiện bổ : | sung                                  |                     |         | Danh mục ngành           |     |  |
| - Thông t  | tin tìm kiếm             |                           |                                       |                     |         | Danh mục môn thi chu     | ng  |  |
| Man        | ành                      | Tê                        | -)                                    |                     | _       | Danh mục tổ hợp môn      |     |  |
| wa ng      | ann:                     | Điều kiện bổ sung         |                                       |                     |         |                          |     |  |
| 67 Kết quả | i                        |                           |                                       |                     | L.      | Nhập điểm sản            |     |  |
| STT        | Mã ngành                 | Tên ngành                 | Điều kiện so sánh                     | Điều kiện sơ tuyển  | Ng      | Danh mục ngành cuối      | năm |  |
| 1          | CCNN                     | Chấp nhận chứng chỉ NN    |                                       |                     |         | Danh mục phương thức xét |     |  |
| 2          | NGANHANH                 | Ngành Anh tạo để test     |                                       |                     |         | tuyen                    |     |  |
|            | 1                        | -                         |                                       |                     |         |                          |     |  |

Màn hình chức năng hiển thị như sau:

| Mã n   | gành:         | Tên ngành:                   |                   | Tim kiếm           |                     |              |
|--------|---------------|------------------------------|-------------------|--------------------|---------------------|--------------|
| Kết qu | à             |                              |                   |                    |                     | In danh sách |
| STT    | Mã ngành      | Tên ngành                    | Điều kiện so sánh | Điều kiện sơ tuyển | Ngày cập nhật       | Thao táo     |
| 1      | CCNN          | Chấp nhận chứng chỉ NN       |                   |                    |                     | 2            |
| 2      | NGANHANH      | Ngành Anh tạo để test        |                   |                    |                     | 2            |
| 3      | NHOMQD1       | Nhóm 1 trường Quân đội       |                   |                    |                     | 2            |
| 4      | NhomQD2       | Nhóm 2 trường Quân đội       |                   |                    |                     |              |
| 5      | NHOMQD3       | Nhóm 3 trường Quân đội       |                   |                    |                     | 2            |
| 6      | SKCOCC        | SK có chứng chỉ              |                   |                    |                     |              |
| 7      | <b>SKKOCC</b> | SK không chứng chỉ hành nghề |                   | DS>=14.5           | 24/06/2022 09:05:01 | 2            |
| 8      | test1         | test1                        |                   |                    |                     | 2            |
| 9      | test2         | test2                        |                   |                    |                     | 2            |
| 10     | test3         | test3                        |                   |                    |                     | 2            |
|        |               |                              |                   |                    | < < 1 2 3           | 4 5 >        |

#### Bước 2:

- Đối với "Điều kiện so sánh" : Nhập dữ liệu theo mã môn hoặc công thức vào ô texbox, ví dụ: TO hoặc TO+LI hoặc (TO+LI)/2.... để sử dụng làm điều kiện ưu tiên xét trong nhóm thí sinh bằng điểm.

| Cập nhật điều kiện  | ı bố sung                   | ×   |
|---------------------|-----------------------------|-----|
| Ngành:              | CCNN-Chấp nhận chứng chỉ NN |     |
| Loại điều kiện: (*) | Điều kiện so sánh 🔹         |     |
| Điều kiện 1: (*)    | то                          | *   |
| Điều kiện 2: (*)    | ÐTB12                       | × O |
|                     | Lưu Đóng                    |     |
|                     |                             |     |
|                     |                             |     |
|                     |                             |     |
|                     |                             |     |

 Đối với "Điều kiện sơ tuyển": Nhập dữ liệu vào ô textbox theo từng ngành, ví dụ: TO>=5 VA>=6 hoặc DS >= 12 hoặc HL12 <= 2,...</li>

| Cập nhật điều kiện  | bổ sung                     |   |     |
|---------------------|-----------------------------|---|-----|
| Ngành:              | CCNN-Chấp nhận chứng chỉ NN |   |     |
| Loại điều kiện: (*) | Điều kiện sơ tuyến          | • |     |
| Điều kiện 1: (*)    | TO>=5                       |   | × 0 |
|                     | Lưu Đóng                    |   |     |
|                     |                             |   |     |
|                     |                             |   |     |
|                     |                             |   |     |
|                     |                             |   |     |
|                     |                             |   |     |
|                     |                             |   |     |

Bước 3: Click "Lưu thông tin" để hoàn thành việc nhập điều kiện bổ sung.

Lưu ý: Năm 2018, một số trường khai báo sai tổ hợp xét tuyển, điểm sàn, mức chênh lệch giữa các tổ hợp xét tuyển,... so với đề án tuyển sinh mà trường đã công bố, dẫn đến sai sót trong quá trình xét tuyển. Vì vậy, Bộ GDĐT yêu cầu các trường rà nhập, kiểm tra, rà soát kỹ các thông tin về ngành tuyển sinh, tổ hợp xét tuyển, điều kiện sơ tuyển, điều kiện so sánh,... để đảm bảo tính chính xác tuyệt đối.

#### 2.6 Khai báo mã xét tuyển theo đợt tuyển sinh

Truy cập menu: Quản lý xét tuyển >> Danh sách mã xét tuyển theo đọt tuyển sinh:

Màn hình chức năng hiển thị như sau:

| Â         | Quản lý điểm th  | i thí sinh | Quần lý xét tuyển | Quản lý    | nhập học Tuyển        | i sinh theo nhóm i | trường Lọc ảo theo nhón      | n Báo cáo         | Danh mục chung     |                |
|-----------|------------------|------------|-------------------|------------|-----------------------|--------------------|------------------------------|-------------------|--------------------|----------------|
| Trang     | chủ 🔪 Qu         | iản lý xé  | t tuyển 〉 Dani    | h sách ngà | anh theo đợt tuyế     | ến sinh            |                              |                   |                    |                |
| — Thông   | g tin tìm kiếm 🔶 |            |                   |            |                       |                    |                              |                   |                    |                |
| Chọn đ    | ợt tuyển sinh:   | Tuyển si   | nh đợt 1          | •          | Mã trường thành viên: | [Tất cả]           | •                            | Tìm kiếm          |                    |                |
| Mã xét    | tuyến:           |            |                   |            | Tên mã xét tuyến:     |                    |                              |                   |                    |                |
| 33 kết qu | ıả               |            |                   |            |                       |                    | C                            | Thêm mã xét tuyểr | n vào đợt TS 👔     | Xuất danh sách |
| STT       | Mã xét tuy       | ến         | Tên mã xét tuyến  | Thứ tự     | Mã trường thàn        | h viên             | Tổ hợp môn tuyến sinh        | Phươn             | ng thức xét tuyển  | Thao tác       |
| 1         | 01               | Test       | 1                 | 3          |                       | РТК                | 1(); <b>PTK2(</b> );         | xét h             | ọc kỳ 1,2 lớp 12   | 0 🛪            |
| 2         | 01               | Test       | 1                 | 4          |                       | РТК                | 1();PTK2();                  | xét họ            | c kỳ 1,2 lớp 11,12 | 0 🛪            |
| 3         | 01               | Test       | 1                 | 1          |                       | A00                | (2);A01(GÓC);A09(1);D01(-1); |                   | ThiTHPT1           | 0 🛪            |
| 4         | 01               | Test       | 1                 | 2          |                       | NK1                | (GÓC);NK2(0);                | ThiTH             | PT và năng khiếu   | 0 🛪            |

#### 2.6.1 Thêm mã xét tuyển vào đợt tuyển sinh

Bước 1: Tại menu Quản lý xét tuyển/Danh sách mã xét tuyển theo đọt tuyển sinh nhấn nút Thêm mã xét tuyển vào đợt tuyển sinh trên màn hình:

|           | Quần lý điểm thi thí si | inh Quân lý xét tuyển | Quản lý n   | nhập học Tuyển        | sinh theo nhóm trường | Lọc ảo theo nhóm    | Báo cáo Danh mụ           | c chung            |
|-----------|-------------------------|-----------------------|-------------|-----------------------|-----------------------|---------------------|---------------------------|--------------------|
| Trang     | chủ 🔪 Quản l            | lý xét tuyển 〉 Dani   | h sách ngàr | nh theo đợt tuyế      | èn sinh               |                     |                           |                    |
| Thông     | tin tìm kiếm            |                       |             |                       |                       |                     |                           |                    |
| Chọn đ    | ợt tuyển sinh: Tuy      | vễn sinh đợt 1        | • N         | Mã trường thành viên: | [Tất cả]              | •                   | Tìm kiếm                  |                    |
| Mã xét t  | uyễn:                   |                       | т           | rên mã xét tuyến:     |                       |                     |                           |                    |
| 33 kất qu | å                       |                       |             |                       |                       | Thậ                 | m mã vét tuyển vào đợt T  | s 🔶 Xuất danh sách |
| JJ KEL YU |                         |                       |             |                       |                       |                     | in ma xet tayen vao aot i |                    |
| STT       | Mã xét tuyển            | Tên mã xét tuyển      | Thứ tự      | Mã trường thành       | n viên Tố t           | ượp môn tuyển sinh  | Phương thức xét           | tuyển Thao tác     |
| 1         | 01                      | Test 1                | 3           |                       | PTK1();PTK2           | );                  | xết học kỳ 1,2 lớ         | p 12 🖉 🗱           |
| 2         | 01                      | Test 1                | 4           |                       | PTK1();PTK2           | );                  | xét học kỳ 1,2 lớp        | 11,12              |
| 3         | 01                      | Test 1                | 1           |                       | A00(2);A01(G          | ÔC);A09(1);D01(-1); | ThiTHPT1                  | 0 🗱                |
| 4         | 01                      | Test 1                | 2           |                       | NK1(GÓC);N            | (2(0);              | ThiTHPT và năng           | khiếu 🖉 🗱          |

Sau khi nhấn nút, màn hình Thêm mã của đợt tuyển sinh được hiển thị: **Bước 2:** Nhập các thông tin sau

- Thứ tự: Nhập thứ tự mã xét tuyển đợt tuyển sinh
- Mã xét tuyển: chọn trong danh sách mã xét tuyển đã khai báo ở phần danh mục chung
- Phương thức xét tuyển: Chọn các phương thức xét tuyển đã khai báo
- Chọn tổ hợp môn: Nhập dữ liệu vào ô và tìm kiếm tổ hợp môn. Các tổ hợp môn được lọc theo phương thức xét tuyển tương ứng.
- Tổ hợp môn:
  - Chọn 1 tổ hợp là tổ hợp gốc
  - Ngành được chọn xét tuyển ở > 1 tổ hợp → Chọn các tổ hợp phụ và nhập độ lệch điểm so với tổ hợp gốc (nếu có)
  - Đối với các phương thức xét tuyển khác phương thức sử dụng kết quả thi tốt nghiệp THPT người dùng không cần nhập trọng số, tổ hợp gốc, độ lệch điểm

|         |             | BỘ GIÁO DỤC VÀ ĐÀO TẠO<br><b>Kỳ THI TỐT NGHIỆP THPT</b> | Phiên bản 1.5.8.23                |                                     |                                                |                     | DLS - Đại học La<br>Xin chào, | o động Xã hội HCM<br>Is_dIs   Đăng xuất |  |  |
|---------|-------------|---------------------------------------------------------|-----------------------------------|-------------------------------------|------------------------------------------------|---------------------|-------------------------------|-----------------------------------------|--|--|
|         |             |                                                         |                                   |                                     |                                                |                     |                               |                                         |  |  |
| Tran    |             |                                                         |                                   |                                     |                                                |                     |                               |                                         |  |  |
|         | ông tin     | Thêm mã xét tuyển                                       |                                   |                                     |                                                |                     | 2                             | ٢                                       |  |  |
| Mão     | két tuyể    | Mã xét tuyển: (*)                                       | 42140201                          | Tên mã xét tuy                      | ến: (*)                                        | Sư phạm mấm non     |                               | îm kiếm                                 |  |  |
| Lĩnh    | Vực:        | Ngành: (*)                                              | 42140201-Sư phạm mấm non          | <ul> <li>Chỉ tiêu chung:</li> </ul> | (*)                                            | 150                 | j0                            |                                         |  |  |
| Trạn    | ig thái     | Lĩnh vực:                                               | 421402-Khổi ngành đào tạo gi      | . 👻 Nhóm ngành:                     |                                                | 421402-Nhóm ngành   | n đào tạo 💌                   |                                         |  |  |
| 4 kết c | quả<br>Lĩni | Trình độ đào tạo: (*)                                   | Trung cấp                         | <ul> <li>Chương trình đ</li> </ul>  | ào tạo: (*)                                    | Chọn chương trình đ | lào tạo 👻                     | Xuất danh sách                          |  |  |
| 1       | 734         | Là ngành sư phạm:                                       | Là ngành SP Mỹ th                 | uật, SP Âm nhạc, SP Giáo c          | ạc, SP Giáo dục thể chất, SP Thể dục thể thao: |                     |                               |                                         |  |  |
| 2       | 4214        | Là ngành sức khỏe:                                      | Có chứng chỉ hành                 | nghề: Loại điểm                     | sàn:                                           | Không ràng buộc     | •                             | 0 *                                     |  |  |
| 3       | 4214        | Chấp nhận chứng chỉ miễn thi ngoại r                    | ngữ quy đổi thành điểm xét tuyển: |                                     |                                                |                     |                               | 0 🗱                                     |  |  |
| 4       | 4214        | Chấp nhận chứng chỉ miễn thi ngoại n                    | ngữ làm tiêu chí phụ:             |                                     |                                                |                     |                               | 0 *                                     |  |  |
|         |             | N1-Tiếng Anh N2-Tiếng Ng                                | a N3-Tiếng Pháp N4-Tiế            | ếng Trung N5-Tiếng Đ                | ức N6-Tiếng N                                  | Ihật N7-Tiếng Hải   | ו                             |                                         |  |  |
|         |             | Sơ tuyển riêng theo mã xét tuyển:                       |                                   |                                     |                                                |                     |                               |                                         |  |  |
|         |             | Chỉ chấp nhận hộ khẩu:                                  | 🗆 05 - Hà Giang                   | ) 34 - Quảng Nam                    | 🗌 43 - Bình Phướ                               | rc                  |                               |                                         |  |  |
|         |             | (Nêu không sơ tuyên theo hộ khâu th<br>không cần chọn)  | 45 - Ninh Thuận                   | ) 18 - Bắc Giang                    | 51 - An Giang                                  | -                   |                               |                                         |  |  |
|         |             |                                                         | 1 53 - Lien Giann                 | 115 - Phu Tho                       | 1   01 - H2 Noi                                |                     |                               | -                                       |  |  |
|         |             |                                                         |                                   |                                     |                                                |                     |                               |                                         |  |  |
|         |             |                                                         |                                   |                                     |                                                |                     |                               |                                         |  |  |
|         |             |                                                         |                                   |                                     |                                                |                     |                               |                                         |  |  |

Bước 3: Nhấn nút Lưu thông tin

 2.6.2 Sửa ngành theo đợt tuyển sinh
 Bước 1: Tại menu Quản lý xét tuyển/ Danh sách mã xét tuyển đọt tuyển sinh, Nhấn nút Chỉnh sửa thông tin:

|           | Quản lý điểm thi thí s | sinh Quản lý xét tuyển | Quản lý    | nhập học Tuyến        | sinh theo nhóm trường | Lọc ảo theo nhóm    | Báo cáo        | Danh mục chung     |                |
|-----------|------------------------|------------------------|------------|-----------------------|-----------------------|---------------------|----------------|--------------------|----------------|
| Trang o   | chủ 🔪 Quản I           | lý xét tuyển 〉 Dan     | h sách ngà | ành theo đợt tuyế     | n sinh                |                     |                |                    |                |
| Thông     | ) tin tìm kiếm         |                        |            |                       |                       |                     |                |                    |                |
| Chọn đ    | ợt tuyển sinh: Tuỵ     | yến sinh đợt 1         | •          | Mã trường thành viên: | [Tất cả]              | •                   | Tìm kiếm       |                    |                |
| Mã xét t  | tuyến:                 |                        |            | Tên mã xét tuyển:     |                       |                     |                |                    |                |
| 33 kết qu | à                      |                        |            |                       |                       | 🕂 Thêr              | n mã xét tuyển | vào đợt TS 🏦       | Xuất danh sách |
| \$TT      | Mã xét tuyển           | Tên mã xét tuyển       | Thứ tự     | Mã trường thành       | n viên Tố h           | ợp môn tuyển sinh   | Phươn          | g thức xét tuyển   | Thao tác       |
| 1         | 01                     | Test 1                 | 3          |                       | PTK1();PTK2(          | );                  | xét ho         | ọc kỳ 1,2 lớp 12   | Ø×             |
| 2         | 01                     | Test 1                 | 4          |                       | PTK1();PTK2(          | );                  | xét học        | : kỳ 1,2 lớp 11,12 | 0 🛪            |
| 3         | 01                     | Test 1                 | 1          |                       | A00(2);A01(G          | ÔC);A09(1);D01(-1); |                | ThiTHPT1           | 0 🛪            |
| 4         | 01                     | Test 1                 | 2          |                       | NK1(GÔC);NK           | 2(0);               | ThiTHF         | °T và năng khiếu   | 0 🗱            |

**Bước 2:** Sau khi nhấn nút Chỉnh sửa, hệ thống sẽ hiển thị màn hình Sửa mã xét tuyển của đợt tuyển sinh. Người dùng nhập thông tin chỉnh sửa và nhấn nút **Lưu thông tin** để hoàn thành thao tác sửa mã xét tuyển theo đợt tuyển sinh:

| rt tuy | ến sinh:  | Tuyển si  | inh đợt 1   |           |             |           |             | Thứ t     | r: (*)      | ۲         |             |              |            |                  |               |             |
|--------|-----------|-----------|-------------|-----------|-------------|-----------|-------------|-----------|-------------|-----------|-------------|--------------|------------|------------------|---------------|-------------|
| xét i  | uyến:     | Test 1    |             |           |             |           |             | Phươ      | ng thức xé  | t tuyến:  | 101 - ThiT  | THPT1 -      |            |                  |               |             |
| ọn tố  | hợp môn   | : Nhập m  | ã tố hợp m  | ôn        | Q           |           |             |           |             |           |             |              |            |                  |               |             |
| STT    |           | Môn 1     |             | Môn 2     |             | Môn 3     |             | Mé        | Môn 4 Môn 5 |           | òn 5        |              | Τά         | Độ lệch          |               |             |
|        | Mã<br>THM | Mã<br>môn | Trọng<br>số | Mã<br>môn | Trọng<br>số | Mã<br>môn | Trọng<br>số | Mã<br>môn | Trọng<br>số | Mã<br>môn | Trọng<br>số | Môn chính    | hợp<br>gốc | so với<br>TH gốc | Trạng<br>thái | Thao<br>tác |
| 1      | A00       | то        | 1           | u         | 1           | но        | 1           |           |             |           |             | Chọn môn c 🔻 | 0          | 2                | Mở            | *           |
| 2      | A01       | то        | 1           | u         | 1           | N1        | 1           |           |             |           |             | Chọn môn c 🔻 | ۲          |                  | Mở            | *           |
| 3      | A09       | то        | 1           | DI        | 1           | GD        | 1           |           |             |           |             | Chọn môn c 🔻 | 0          | 1                | Mở            | *           |
|        |           | то        | 1           | VA        | 1           | N1        | 1           |           |             |           |             | Chon môn c 💌 | 0          | -1               | Mở            | *           |

#### 2.6.3 Xóa ngành trong đợt tuyển sinh

Bước 1: Tại Quản lý xét tuyển/Danh sách mã xét tuyển theo đọt tuyển sinh nhấn nút

xóa:

|           | Quản lý điểm thi thí s | sinh Quản lý xét tuyển | Quản lý    | nhập học Tuyến        | sinh theo nhóm trường | Lọc ảo theo nhóm    | Báo cáo        | Danh mục chung   |                |
|-----------|------------------------|------------------------|------------|-----------------------|-----------------------|---------------------|----------------|------------------|----------------|
| Trang     | chủ 🔪 Quản I           | lý xét tuyển 🔪 Dani    | n sách ngà | nh theo đợt tuyể      | n sinh                |                     |                |                  |                |
| _ Thông   | ) tin tìm kiếm         |                        |            |                       |                       |                     |                |                  |                |
| Chọn đ    | ợt tuyển sinh: Tuy     | yển sinh đợt 1         | -          | Mã trường thành viên: | [Tất cả]              | ~                   | Tìm kiếm       |                  |                |
| Mã xét    | tuyến:                 |                        |            | Tên mã xét tuyển:     |                       |                     |                |                  |                |
|           |                        |                        |            | ,                     |                       |                     |                |                  |                |
| 33 kết qu | å                      |                        |            |                       |                       | 🔂 Thê               | m mã xét tuyển | vào đợt TS 🏦 🏦   | Xuất danh sách |
| STT       | Mã xét tuyển           | Tên mã xét tuyển       | Thứ tự     | Mã trường thành       | n viên Tố h           | ợp môn tuyển sinh   | Phương         | g thức xét tuyến | Thao tác       |
| 1         | 01                     | Test 1                 | 3          |                       | PTK1();PTK2(          | );                  | xét họ         | c kỳ 1,2 lớp 12  | 0 🗶            |
| 2         | 01                     | Test 1                 | 4          |                       | PTK1();PTK2(          | );                  | xét học        | kỳ 1,2 lớp 11,12 | 0 🗯            |
| 3         | 01                     | Test 1                 | 1          |                       | A00(2);A01(G          | ÓC);A09(1);D01(-1); | т              | hiTHPT1          | 0 🛪            |
| 4         | 01                     | Test 1                 | 2          |                       | NK1(GÓC);N            | (2(0);              | ThiTHP         | T và năng khiếu  | 0 🗱            |

**Bước 2:** Màn hình xác nhận xóa được hiển thị, nhấn **Thực hiện** để xác nhận xoá, nhấn Huỷ để huỷ thao tác

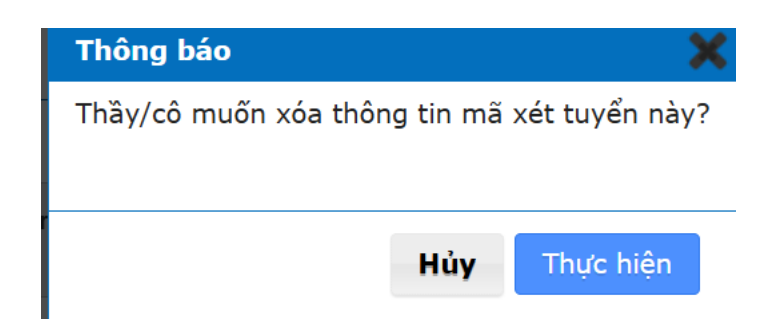